## Como atualizar uma licença com prazo de validade associada a uma chave de hardware USB

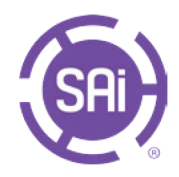

As licencas com prazo de validade associadas a uma chave de hardware USB permitem a utilização do seu software sem uma ligação à Internet. A chave de hardware tem de estar ligada a um computador com acesso à Internet para concluir a atualização.

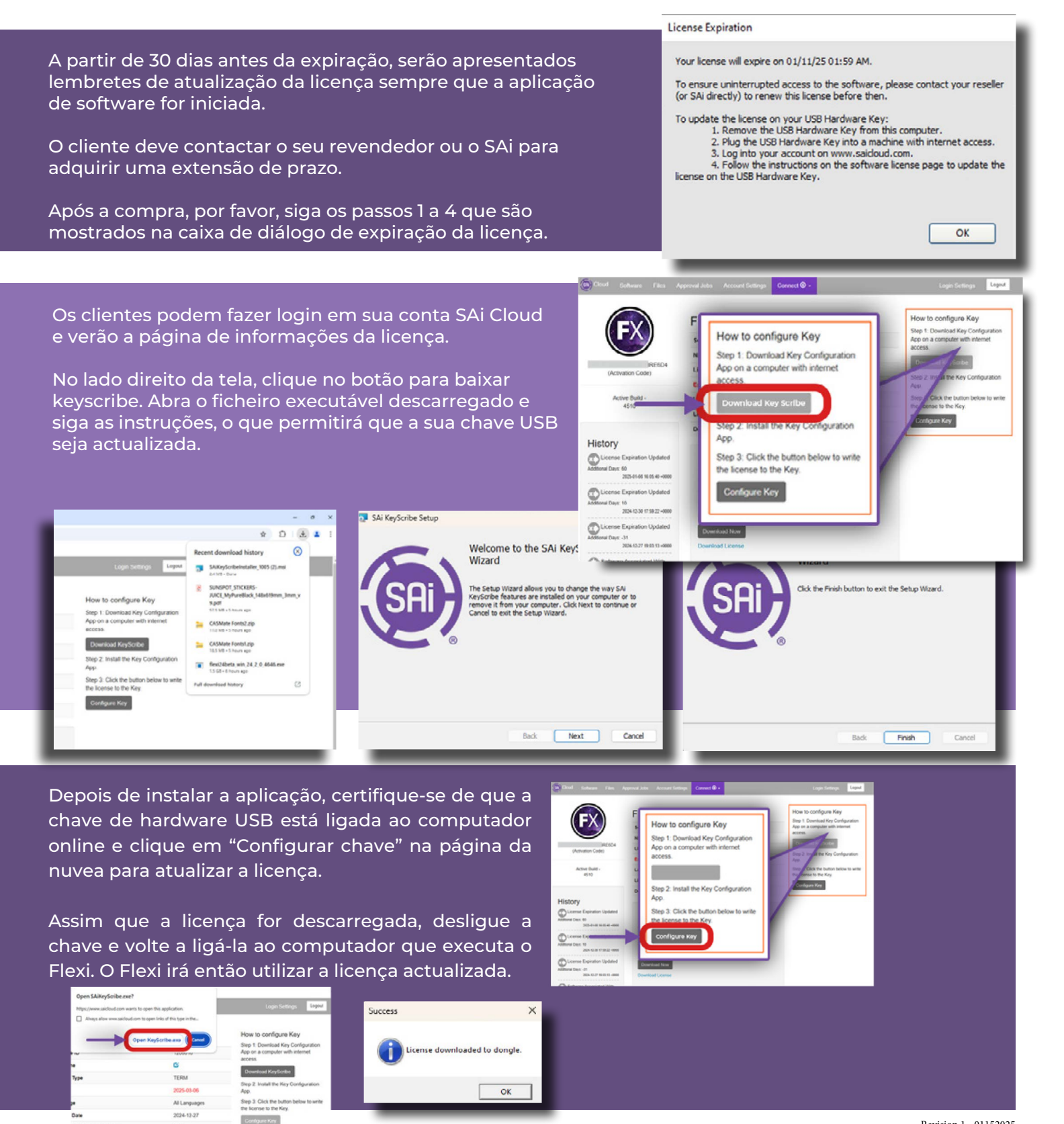

s in the last 365 days

0/6